# **ACES Online Supervisor Guide**

Go to https://aces.sdbor.edu/.

• Use your <u>SD Mines network username and password</u>.

#### **Creating ACE Form:**

Click on your Supervisor tab at the top. Employees will be listed under ACE Forms to Create.

Click the Create a New Form.

| ACES Home Supervisor FR                                                                                                    |                        |                 | Welcome, Crystal | Sign out |
|----------------------------------------------------------------------------------------------------|------------------------|-----------------|------------------|----------|
| Supervisor                                                                                                    |                        |                 |                  |          |
| ACE forms to create 1 T                                                                                                    |                        |                 |                  |          |
| Employee *                                                                                                    | ACE Guide ≑            |                 |                  |          |
| DeVries, Lisa M.                                                                                                    | ME# Title Employee A#  | Create a new fo | om               |          |
| Create a new ACE form<br>Employee<br>DeVries, Lisa M.<br>Guide<br>ME# Title Employee A#<br>Form type<br>Annual Review<br>3-Month Review<br>5-Month Review<br>Shuman, Kelli R. | ×                      |                 |                  |          |
|                                                                                                    | Cancel Create new form |                 |                  |          |

Change Form Type to Annual Review (3- and 5-month forms used for new employees during the probationary period). Your supervisor will be listed as the Administrator (Next-Level Supervisor).

Click Create Form.

The next screen will look similar to the example; listing all Accountabilities (job duties), 22 Competencies, and Development Opportunities/Goals to the left, and full descriptions to the right.

| ACES Home Supervisor HR                                                                                                    | Welcome, Crystal                                                                                                    | Sign out              |
|----------------------------------------------------------------------------------------------------|----------------------------------------------------------------------------------------------------|-----------------------|
| Form Editor DeVries, Lisa M. – Annual CY201<br>Select the accountabilities and competencies to appear on<br>Some accountabilities and competencies may be required.<br>If any changes need to be made to the guide questions or | 17 – ME# Title Employee A#<br>the ACE form you and your employee will complete.<br>You will not be able to unselect those entries.<br>descriptions, please contact Human Resources.                                                                                                    | < Go back             |
| Selection Summary                                                                                                    | Accountabilities                                                                                                    |                       |
| Accountabilities %                                                                                                    | ✓ Recruitment (Rating with comments)                                                                                                    |                       |
| <ul> <li>✓ Recruitment %</li> <li>✓ New Hire Administration &amp; Orientation %</li> <li>✓ Employees %</li> <li>✓ Benefits &amp; Payroll %</li> <li>✓ Customer Service %</li> </ul>                                             | Supervisor form question and guide text<br>Recruitment                                                                                                    |                       |
| ✓ Training % Competencies %                                                                                                    | <ol> <li>Assist with CSA and NFE "how to" establish and recruit questions. Backup for: posting CSA and<br/>positions, turn over applications on the review date, obtain approvals for hiring proposals, reques<br/>background check and visual compliance, write CSA and NFE offer memo.</li> <li>Provide faculty recruit information. Post faculty positions, turn over applications on the review da<br/>obtain approvals for hiring proposals, track hiring proposals to be sure it is moving along, reques</li> </ol>                                                                                                    | NFE<br>st<br>te,<br>t |
| <ul> <li>✓ Professionalism %</li> <li>△ Adaptability %</li> <li>△ Assertiveness %</li> <li>△ Attention To Detail %</li> <li>○ Communication %</li> </ul>                                                                        | <ol> <li>background check and visual compliance, give the ok for the Provost to write the offer memo.</li> <li>Place ads in the RC Journal. Post positions on Higheredjobs.com and South Dakota Association<br/>College Career Centers (SDACCC). Review department ads to be sure they are in compliance.</li> <li>Make up interviewee packets as applicable. Visit with interviewees re: benefits. Create flyers and<br/>materials to advertise events.</li> <li>Assist applicants with applying for positions online and answer questions re: positions.</li> <li>Provide ideas and suggestions to enhance department initiatives, efforts and overall effectivenes</li> </ol> | of<br>I other<br>S    |
| Composure % Conflict Management % Continuous Learning % Creativity %                                                                                                    | Employee form question and guide text Recruitment                                                                                                    |                       |
| <ul> <li>☐ Customer Service %</li> <li>☐ Decisiveness %</li> <li>☐ Developing Others %</li> <li>☐ Empathy %</li> <li>☐ Influence %</li> </ul>                                                                                   | <ol> <li>Assist with CSA and NFE "how to" establish and recruit questions. Backup for: posting CSA and<br/>positions, turn over applications on the review date, obtain approvals for hiring proposals, reques<br/>background check and visual compliance, write CSA and NFE offer memo.</li> <li>Provide faculty recruit information. Post faculty positions, turn over applications on the review dat<br/>obtain approvals for hiring proposals, track hiring proposals to be sure it is moving along, request</li> </ol>                                                                                                    | NFE<br>st<br>te,<br>t |

Verify the Accountabilities are correct. These tasks were pulled from the employee's online job description.

- The title is the overall task and the specific tasks are numbered just below the title.
- You will see that each overall task currently shows two sections "Supervisor form question and guide text" and "Employee form question and guide text." These sections are exactly the same. This shows up separately to show what both the supervisor and employee will see. Once this ACE Form is approved, each person will only see their appropriate questions and text.

If any changes need to be made to the Accountabilities, contact Human Resources.

For the Competencies, Professionalism is already checked as it is required. Select 7-9 other Competencies.

| <ul> <li>Professionalism %</li> <li>Adaptability %</li> <li>Assertiveness %</li> <li>Attention To Detail %</li> <li>Communication %</li> <li>Composure %</li> <li>Conflict Management %</li> <li>Continuous Learning %</li> <li>Creativity %</li> <li>Customer Service %</li> <li>Decisiveness %</li> <li>Developing Others %</li> <li>Empathy %</li> <li>Influence %</li> </ul> |
|----------------------------------------------------------------------------------------------------|
| <ul> <li>Professionalism %</li> <li>Adaptability %</li> <li>Assertiveness %</li> <li>Attention To Detail %</li> <li>Communication %</li> <li>Composure %</li> <li>Conflict Management %</li> <li>Continuous Learning %</li> <li>Creativity %</li> <li>Customer Service %</li> <li>Decisiveness %</li> <li>Developing Others %</li> <li>Empathy %</li> <li>Influence %</li> </ul> |
| <ul> <li>Adaptability %</li> <li>Assertiveness %</li> <li>Attention To Detail %</li> <li>Communication %</li> <li>Composure %</li> <li>Conflict Management %</li> <li>Continuous Learning %</li> <li>Creativity %</li> <li>Customer Service %</li> <li>Decisiveness %</li> <li>Developing Others %</li> <li>Empathy %</li> <li>Influence %</li> </ul>                            |
| <ul> <li>Assertiveness %</li> <li>Attention To Detail %</li> <li>Communication %</li> <li>Composure %</li> <li>Conflict Management %</li> <li>Continuous Learning %</li> <li>Creativity %</li> <li>Customer Service %</li> <li>Decisiveness %</li> <li>Developing Others %</li> <li>Empathy %</li> <li>Influence %</li> </ul>                                                    |
| <ul> <li>Attention To Detail %</li> <li>Communication %</li> <li>Composure %</li> <li>Conflict Management %</li> <li>Continuous Learning %</li> <li>Creativity %</li> <li>Customer Service %</li> <li>Decisiveness %</li> <li>Developing Others %</li> <li>Empathy %</li> <li>Influence %</li> </ul>                                                                             |
| <ul> <li>Communication %</li> <li>Composure %</li> <li>Conflict Management %</li> <li>Continuous Learning %</li> <li>Creativity %</li> <li>Customer Service %</li> <li>Decisiveness %</li> <li>Developing Others %</li> <li>Empathy %</li> <li>Influence %</li> </ul>                                                                                                    |
| <ul> <li>Composure %</li> <li>Conflict Management %</li> <li>Continuous Learning %</li> <li>Creativity %</li> <li>Customer Service %</li> <li>Decisiveness %</li> <li>Developing Others %</li> <li>Empathy %</li> <li>Influence %</li> </ul>                                                                                                    |
| <ul> <li>Conflict Management %</li> <li>Continuous Learning %</li> <li>Creativity %</li> <li>Customer Service %</li> <li>Decisiveness %</li> <li>Developing Others %</li> <li>Empathy %</li> <li>Influence %</li> </ul>                                                                                                    |
| <ul> <li>Continuous Learning %</li> <li>Creativity %</li> <li>Customer Service %</li> <li>Decisiveness %</li> <li>Developing Others %</li> <li>Empathy %</li> <li>Influence %</li> </ul>                                                                                                    |
| <ul> <li>Creativity %</li> <li>Customer Service %</li> <li>Decisiveness %</li> <li>Developing Others %</li> <li>Empathy %</li> <li>Influence %</li> </ul>                                                                                                    |
| <ul> <li>Customer Service %</li> <li>Decisiveness %</li> <li>Developing Others %</li> <li>Empathy %</li> <li>Influence %</li> </ul>                                                                                                    |
| <ul> <li>Decisiveness %</li> <li>Developing Others %</li> <li>Empathy %</li> <li>Influence %</li> </ul>                                                                                                    |
| Developing Others % Empathy % Influence %                                                                                                    |
| Empathy %     Influence %                                                                                                    |
| Influence %                                                                                                    |
|                                                                                                    |
| Information Seeking %                                                                                                    |
| 🗌 Initiative %                                                                                                    |
| Organizational Awareness %                                                                                                    |
| Planning & Organization %                                                                                                    |
| Problem Solving %                                                                                                    |
| 🗌 Relationship Building %                                                                                                    |
| 🗌 Teamwork 🗞                                                                                                    |
| 🗌 Team Leadership %                                                                                                    |

Once you have verified the Accountabilities are correct and selected 8-10 Competencies, click Save and submit to HR.

| × Cancel changes | 🖺 Save for later | ✓ Save and submit to HR |
|------------------|------------------|-------------------------|
|------------------|------------------|-------------------------|

HR will then review and approve the ACE Form.

Notification emails are sent when an Employee, Supervisor, Next-Level Supervisor and HR receives an ACE Form. This will occur at the beginning of the year when creating the annual form, and at the end of the year when ACE Forms are being routed for approval and signatures. Emails will look similar to this:

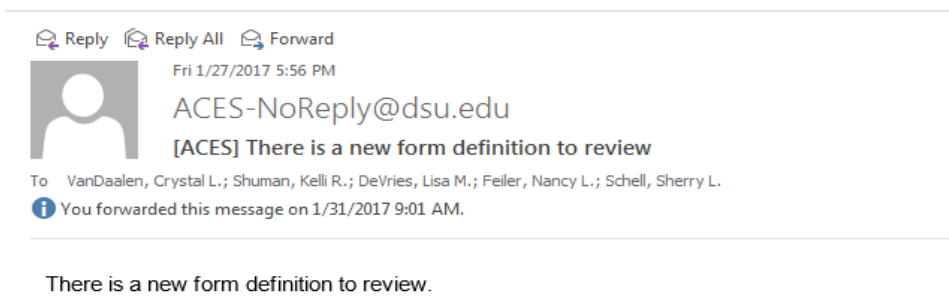

Employee: Feiler, Nancy L. Supervisor: VanDaalen, Crystal L.

Administrator: Shuman, Kelli R. Annual CY2018 – ME9580 HR Generalist I N. Feiler A00

Review the form definition.

ACE Form:

## Activating Employee's ACE Form:

Once approved by HR, click on the link provided in the email, or the Supervisor tab on the ACES website. The employee will be listed under ACE Forms in Development.

Click Activate Form.

# ACES Hom a Supervisor IR Welcome, Crystal Sign out Supervisor ACE forms in development a Imployee A ACE Form a ACE Form a Status a DeVries, Lisa M. Annual CY2017 – ME9926 HR Generalist I L. DeVries A0 Approved by HR

#### Verify by clicking Activate this form.

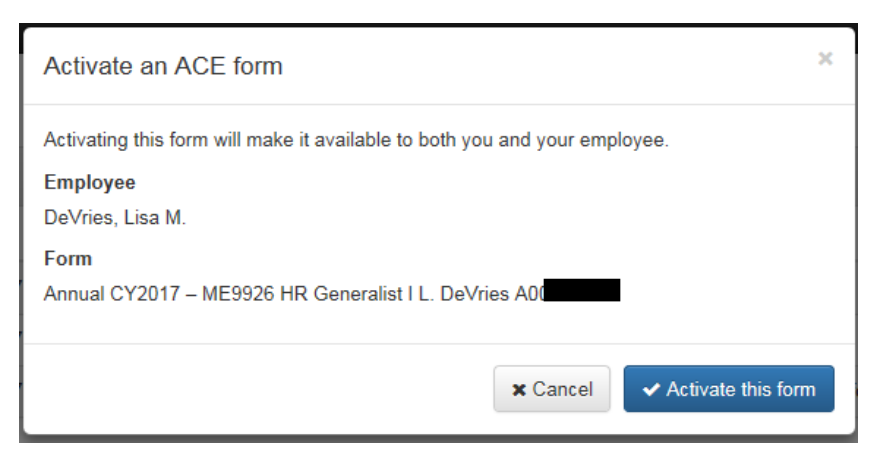

The ACE Form will now be under Active ACE Forms under the Supervisor tab. The supervisor and employee now have access to the ACE Form to enter comments and ratings. The ACE Form is also available under the Home tab.

| A | CES Home         | Supervisor HR             |                             | Welcome, Crystal      | Sign out |
|---|------------------|---------------------------|-----------------------------|-----------------------|----------|
| S | Supervisor       |                           |                             |                       |          |
|   | Active ACE form  |                           |                             |                       |          |
|   | Employee 🕈       | ACE Form 🗢                |                             | Employee Form Status  |          |
|   | DeVries, Lisa M. | Annual CY2017 – ME9926 HR | Generalist I L. DeVries A00 | Available to employee |          |
|   |                  |                           |                             |                       |          |

To enter comments and ratings, click on the hyperlink to open the employee's ACE Form.

### **Entering Comments and Ratings to ACE Form:**

For each Accountability and Competency, select the month from the dropdown box. <u>The dropdown-month</u> box will always default to the current calendar month.

Enter comments for the selected month. You do not need to add comments for each month, but there should be sufficient overall comments to support the annual rating.

Click Add Documentation.

At the end of the year, select the annual performance rating for each Accountability and Competency. <u>The</u> <u>rating is for each Accountability or Competency for the entire year</u>. Comments and ratings can be edited throughout the year; ratings should not to be selected until year end.

To move to another Accountability or Competency, either click on the link in the left column or "Previous" and "Next" buttons at the bottom of the page.

| Navigation                                                                                                    | Accountabilities: Recruitment                                                                                                    |                                                                                                    |
|----------------------------------------------------------------------------------------------------|----------------------------------------------------------------------------------------------------|----------------------------------------------------------------------------------------------------|
| Accountabilities                                                                                                    | Recruitment                                                                                                    |                                                                                                    |
| <ul> <li>Recruitment</li> <li>New Hire Administration &amp; Orientation</li> <li>Employees</li> <li>Benefits &amp; Payroll</li> <li>Customer Service</li> <li>Training</li> </ul> | <ol> <li>Assist with CSA and NFE "how to" establish ar<br/>positions, turn over applications on the review<br/>background check and visual compliance, write</li> <li>Provide faculty recruit information. Post faculty<br/>approvals for hiring proposals, track hiring prop<br/>and visual compliance, give the ok for the Prov</li> <li>Place ads in the RC Journal. Post positions on<br/>Career Centers (SDACCC). Review departmer</li> <li>Make up interviewee packets as applicable. Vir<br/>materials to advertise events.</li> </ol> | nd recruit questions. Backup for: posting CSA and NFE<br>date, obtain approvals for hiring proposals, request<br>e CSA and NFE offer memo.<br>positions, turn over applications on the review date, obtain<br>posals to be sure it is moving along, request background check<br>vost to write the offer memo.<br>In Higheredjobs.com and South Dakota Association of College<br>int ads to be sure they are in compliance.<br>sit with interviewees re: benefits. Create flyers and other |
| Competencies                                                                                                    | 6. Provide ideas and suggestions to enhance dep                                                                                                    | partment initiatives, efforts and overall effectiveness                                                                                                    |
| Professionalism                                                                                                    | Performance rating                                                                                                    | N/A U S1 S2 S3 E ?                                                                                                    |
| Adaptability<br>Attention To Detail                                                                                                    | Month                                                                                                    |                                                                                                    |
| Communication                                                                                                    | February                                                                                                    | ~                                                                                                    |
| Customer Service                                                                                                    | Documentation supporting the performance ratio                                                                                                    | g                                                                                                    |
| Developing Others<br>Information Seeking<br>Initiative                                                                                                    | New documentation                                                                                                    | 5                                                                                                    |
| Planning & Organization<br>Problem Solving                                                                                                    |                                                                                                    | + Add documentation                                                                                                    |
| Teamwork                                                                                                    | Month: February<br>Test                                                                                                    | i 🖉 🗙                                                                                                    |
| Development Opportunities / Goals                                                                                                    |                                                                                                    |                                                                                                    |
| Current evaluation period<br>Next evaluation period                                                                                                    | Month: January<br>Test                                                                                                    | i 🖉 🗙                                                                                                    |
| Review                                                                                                    |                                                                                                    |                                                                                                    |
| Review and Submit                                                                                                    | ← Previous                                                                                                    | Next →                                                                                                    |

# **Entering Goals and Viewing ACE Form:**

| <b>N</b> 1 | 2 |    | 2 | 0 | ۰. |   | P |
|------------|---|----|---|---|----|---|---|
| - IN       | 2 | ٧I | u | 2 |    | o |   |
|            |   |    | 3 | - |    | ~ |   |

#### Accountabilities: Recruitment

| <ul> <li>Recruitment New Hire Administration &amp; Orientation Employees Benefits &amp; Payrol Customer Service Training</li> <li>Assist with CSA and NFE Thow to "establish and recruit questions. Backup for posing CSA an positions, turn over applications on the review date, obtain approvals for hiring proposals, require background check and visual compliance, write CSA and NFE offer memo.</li> <li>Provide faculty recruit information. Post faculty positions, turn over applications on the review date, obtain approvals for hiring proposals, treack hing proposals that.</li> <li>Provide faculty recruit information. Post faculty positions, turn over applications on the review date, obtain approvals for hiring proposals, treack hing proposals to be sure the yare in compliance.</li> <li>Provide faculty recruit information. Post faculty positions on ine and answer questions and avisual compliance, give the Veriew department and to be sure the yare in compliance.</li> <li>Male up intenviewee packets as applicable. Visit with intenviewees re: benefits. Create flyers ar materials to advertise events.</li> <li>Adaptability         <ul> <li>Adaptability</li> <li>Attention To Detail             Communication             Provide faculty applicable supporting the performance rating             Null U St S2 St             Month             February             Documentation supporting the performance rating             Null U St S2 St             Month:             February             Test         </li> </ul> </li> <li>Month: Englise and supporting the performance rating         <ul> <li>Month: February             Test</li> </ul> </li> </ul> |                                                                            |                                                                                                    | Recruitment                                                                                                    | ccountabilities                                                                                                    |
|----------------------------------------------------------------------------------------------------|----------------------------------------------------------------------------|----------------------------------------------------------------------------------------------------|----------------------------------------------------------------------------------------------------|----------------------------------------------------------------------------------------------------|
| Solution   Solution   Professionalism   Adaptability   Attention To Detail   Communication   Customer Service   Developing Others   Information Seeking   Initiative   Planning & Organization   Problem Solving   Teamwork     Month: February   Development Opportunities / Goals   Current evaluation period   Review                                                                                                    | d NFE<br>est<br>late, obtain<br>kground check<br>on of College<br>nd other | questions. Backup for: posting CSA and NFE<br>iin approvals for hiring proposals, request<br>d NFE offer memo.<br>, turn over applications on the review date, obt<br>be sure it is moving along, request background<br>te the offer memo.<br>Jjobs.com and South Dakota Association of Co<br>be sure they are in compliance.<br>terviewees re: benefits. Create flyers and other | <ol> <li>Assist with CSA and NFE "how to" establish and rec<br/>positions, turn over applications on the review date,<br/>background check and visual compliance, write CSA</li> <li>Provide faculty recruit information. Post faculty positi<br/>approvals for hiring proposals, track hiring proposals<br/>and visual compliance, give the ok for the Provost to</li> <li>Place ads in the RC Journal. Post positions on High<br/>Career Centers (SDACCC). Review department ads</li> <li>Make up interviewe packets as applicable. Visit wit<br/>materials to advertise events.</li> </ol> | <ul> <li>Recruitment</li> <li>New Hire Administration &amp; Orientation</li> <li>Employees</li> <li>Benefits &amp; Payroll</li> <li>Customer Service</li> <li>Training</li> </ul> |
| Professionalism   Adaptability   Attention To Detail   Communication   Customer Service   Developing Others   Information Seeking   Initiative   Planning & Organization   Problem Solving   Tearwork   Month: February Test Month: January Test                                                                                                    | BSS                                                                        | inswer questions re: positions.<br>nitiatives, efforts and overall effectiveness                                                                                                    | <ol> <li>Assist applicants with applying for positions online a</li> <li>Provide ideas and suggestions to enhance department</li> </ol>                                                                                                    | competencies                                                                                                    |
| Attention To Detail   Communication   Customer Service   Developing Others   Information Seeking   Initiative   Planning & Organization   Problem Solving   Tearnwork   Development Opportunities / Goals   Current evaluation period   Next evaluation period                                                                                                    | 3 E ?                                                                      | N/A         U         S1         S2         S3         E                                                                                                    | Performance rating                                                                                                    | Professionalism                                                                                                    |
| Communication   Customer Service   Developing Others   Information Seeking   Initiative   Planning & Organization   Problem Solving   Teamwork   Development Opportunities / Goals   Current evaluation period   Next evaluation period   Review                                                                                                    |                                                                            |                                                                                                    | Month                                                                                                    | Attention To Detail                                                                                                    |
| Customer Service   Developing Others   Information Seeking   Initiative   Planning & Organization   Problem Solving   Tearmwork   evelopment Opportunities / Goals   Current evaluation period   Next evaluation period   wiew                                                                                                    | ~                                                                          |                                                                                                    | February                                                                                                    | Communication                                                                                                    |
| Developing Others   Information Seeking   Initiative   Planning & Organization   Problem Solving   Tearnwork     Wonth: February   Test     Month: January   Test                                                                                                    |                                                                            |                                                                                                    | Documentation supporting the performance rating                                                                                                    | Customer Service                                                                                                    |
| Information Seeking Initiative Planning & Organization Problem Solving Tearwork Wonth: February Test evelopment Opportunities / Goals Current evaluation period Next evaluation period Next evaluation period evelow                                                                                                    |                                                                            |                                                                                                    | New documentation                                                                                                    | Developing Others                                                                                                    |
| Initiative Planning & Organization Problem Solving Teamwork  Month: February Test  evelopment Opportunities / Goals Current evaluation period Next evaluation period Next evaluation period eview                                                                                                    |                                                                            |                                                                                                    |                                                                                                    | Information Seeking                                                                                                    |
| Planning & Organization   Problem Solving   Tearmwork   Wonth: February Test Wonth: January Test eview                                                                                                    |                                                                            |                                                                                                    |                                                                                                    | Initiative                                                                                                    |
| Problem Solving   Teamwork   Wonth: February Test Month: January Test Test Test                                                                                                    |                                                                            |                                                                                                    |                                                                                                    | Planning & Organization                                                                                                    |
| Tearmwork     Month: February       evelopment Opportunities / Goals     Test       Current evaluation period     Month: January       Next evaluation period     Test                                                                                                    | cumentation                                                                | + Add document                                                                                                    |                                                                                                    | Problem Solving                                                                                                    |
| evelopment Opportunities / Goals Current evaluation period Next evaluation period eview                                                                                                    |                                                                            | i /                                                                                                    | Month: February                                                                                                    | Teamwork                                                                                                    |
| evelopment Opportunities / Goals Current evaluation period Next evaluation period eview                                                                                                    |                                                                            |                                                                                                    | Test                                                                                                    |                                                                                                    |
| Current evaluation period Next evaluation period Eview Month: January Test                                                                                                    |                                                                            |                                                                                                    |                                                                                                    | evelopment Opportunities / Goals                                                                                                    |
| Next evaluation period Test                                                                                                    | i 🖉 🗙                                                                      | i 🖌                                                                                                    | Month: January                                                                                                    | Current evaluation period                                                                                                    |
| eview                                                                                                    |                                                                            |                                                                                                    | Test                                                                                                    | Next evaluation period                                                                                                    |
|                                                                                                    |                                                                            |                                                                                                    |                                                                                                    | eview                                                                                                    |
| Review and Submit                                                                                                    | <b>*</b>                                                                   | Next 🗲                                                                                                    | ♦ Previous                                                                                                    | Review and Submit                                                                                                    |

To enter Goals, click on Current or Next Evaluation Period and add comments.

#### Click Add Comment.

| Navigation                                        | Development Opportunities / Goals: Current evaluation period                                                   |
|---------------------------------------------------|----------------------------------------------------------------------------------------------------|
| Accountabilities                                  | Development opportunity or goals for the current evaluation period.                                            |
| Recruitment New Hire Administration & Orientation | Report significant accomplishments for each development opportunity or goal for the current evaluation period. |
| Employees                                         | Comments                                                                                                    |
| Benefits & Payroll                                | New comment                                                                                                    |
| Customer Service                                  |                                                                                                    |
| Training                                          |                                                                                                    |
| Competencies                                      | + Add comment                                                                                                  |
|                                                   |                                                                                                    |
| Professionalism                                   | ← Previous Next →                                                                                              |
| Adaptability                                      |                                                                                                    |

The <u>Printable View</u> function allows supervisor's to print the employee's ACE Form.

Click on <u>Review and Submit</u> to review all ratings and comments.

# **Reviewing and Submitting ACE Form:**

The <u>Review and Submit</u> link will provide a summary of all ratings and number of comments entered.

To edit the ACE Form, click the link to the left of the rating or use the "Go Back" button.

| avigation                             | Review and Submit                     |        |                                           |
|---------------------------------------|---------------------------------------|--------|-------------------------------------------|
| Accountabilities                      | Accountabilities                      | Rating | Comments                                  |
| Recruitment                           | Recruitment                           | S2     | 3                                         |
| New Hire Administration & Orientation | New Hire Administration & Orientation |        | 0                                         |
| Employees                             | Employees                             | S2     | 0                                         |
| Benefits & Payroll                    | Benefits & Payroll                    |        | 0                                         |
| Customer Service                      | Customer Service                      |        | 0                                         |
| rraning                               | Training                              | S2     | 1                                         |
| Competencies                          | Competencies                          | Rating | Comments                                  |
| Competencies                          | Professionalism                       |        | 0                                         |
| Professionalism                       | Adaptability                          |        | 0                                         |
| Adaptability                          | Attention To Detail                   |        | 0                                         |
| Attention To Detail                   | Communication                         |        | 0                                         |
| Customer Service                      | Customer Service                      |        | 0                                         |
| Developing Others                     | Developing Others                     |        | 0                                         |
| Information Seeking                   | Information Seeking                   |        | 0                                         |
| Initiative                            | Initiative                            |        | 0                                         |
| Problem Solving                       | Planning & Organization               |        | 0                                         |
| Teamwork                              | Problem Solving                       |        | 0                                         |
|                                       | Teamwork                              |        | 0                                         |
| Development Opportunities / Goals     | Development Opportunities / Goals     | Rating | Comments                                  |
| Current evaluation period             | Current evaluation period             |        | 0                                         |
| Next evaluation period                | Next evaluation period                |        | 0                                         |
|                                       | ← Previous                            |        | <ul> <li>Submit to Kelli Shuma</li> </ul> |
| Review                                |                                       |        |                                           |
| » Review and Submit                   |                                       |        |                                           |
| Printable View 🗹                      |                                       |        |                                           |

EMPLOYEE MUST SUBMIT THEIR SELF-ASSESSMENT TO THE SUPERVISOR BEFORE THE SUPERVISOR CAN SUBMIT THEIR ACE FORM TO NEXT-LEVEL SUPERVISOR. Supervisor must have Employee self-assessment before sending on to Next-Level Supervisor for approval. To verify if the supervisor has received ACE Form from the employee, go to the Homepage.

If status shows "submitted to supervisor," the Supervisor has received the employee Self-Assessment and can submit to the Next-Level Supervisor.

| ACES     | Home    | Supervisor HR                                        | Welcome, Crystal Sign out |
|----------|---------|------------------------------------------------------|---------------------------|
| Home     |         |                                                      |                           |
| Employ   | yee ACE | orms                                                 |                           |
| Employe  | e       | ACE Form                                             | Employee Form Status      |
| De∨ries, | Lisa M. | Annual CY2017 – ME9926 HR Generalist I L. DeVries A0 | Submitted to supervisor   |
|          |         |                                                      |                           |

If you submit to Next-Level Supervisor before receiving the Employee self-assessment, you will receive a warning message: <u>Click Cancel.</u> If you submit in error, contact HR.

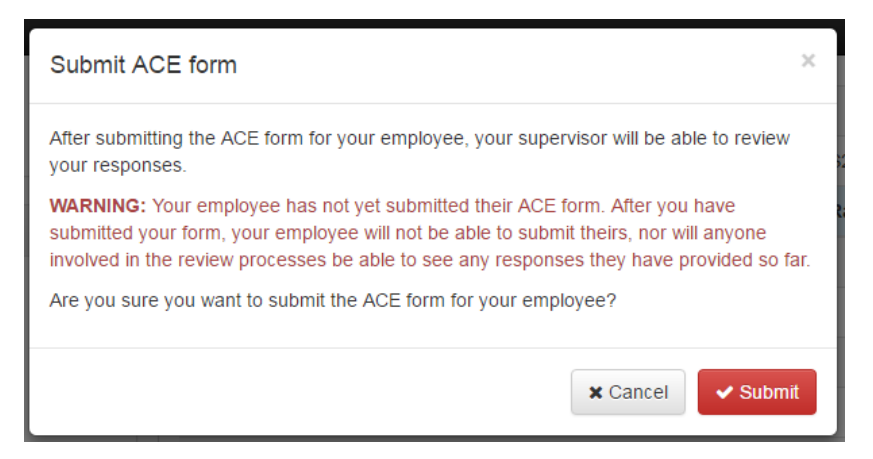

When you have received the Employee's self-assessment and completed/reviewed the form, submit the completed ACE Form to the Next-Level Supervisor for review/approval. This should show the first and last name of the Next-Level Supervisor.

| Submit ACE form                                                                                                    | ×   |
|----------------------------------------------------------------------------------------------------|-----|
| After submitting the ACE form for your employee, your supervisor will be able to review your responses.<br>Are you sure you want to submit the ACE form for your employee? | v   |
| 🗙 Cancel 🗸 Subn                                                                                                    | nit |

The Form Status can been seen on the Supervisor tab.

#### Supervisor

| ACE forms being rev | iewed 1 T                                             |                                        |
|---------------------|-------------------------------------------------------|----------------------------------------|
| Employee 🕈          | ACE Form 🗢                                            | Form Status ≑                          |
| DeVries, Lisa M.    | Annual CY2017 – ME9926 HR Generalist I L. DeVries A00 | Submitted to administrator for review. |

#### Supervisor and Employee Submission Notes:

Late November/Early December: Employees and Supervisors should both have comments and ratings in their ACE Forms.

- Employees submit self-assessment to their Supervisors prior to Supervisors completing annual review.
- Supervisors submit the initial ratings and supporting comments to the Next-Level Supervisor for review and comment.

#### Form Submission and Routing Process:

- Supervisor submits the ACE Form to the Next-Level Supervisor.
- Next-Level Supervisor reviews both the Supervisor and Employee ratings and comments, and may:
  - Return the ACE Form to Supervisor with comments or suggested edits.
  - Approve the ACE Form. (submit to HR for review)
- Once Approved by Next-Level Supervisor, HR reviews all ratings and comments, and may:
  - Return the ACE Form to Supervisor with comments or suggested edits.
  - Approve and release the ACE Form back to the Supervisor.
    - The Supervisor will receive notification email. Click "Release to Employee," found under the Supervisor tab.

#### Supervisor

| ACE forms ready to | release 🕤 🝸                                            |                     |
|--------------------|--------------------------------------------------------|---------------------|
| Employee *         | ACE Form 🗢                                             | $\frown$            |
| DeVries, Lisa M.   | Annual CY2017 – ME9926 HR Generalist I L. DeVries A000 | Release to employee |

Verify the release of results by clicking Release to employee.

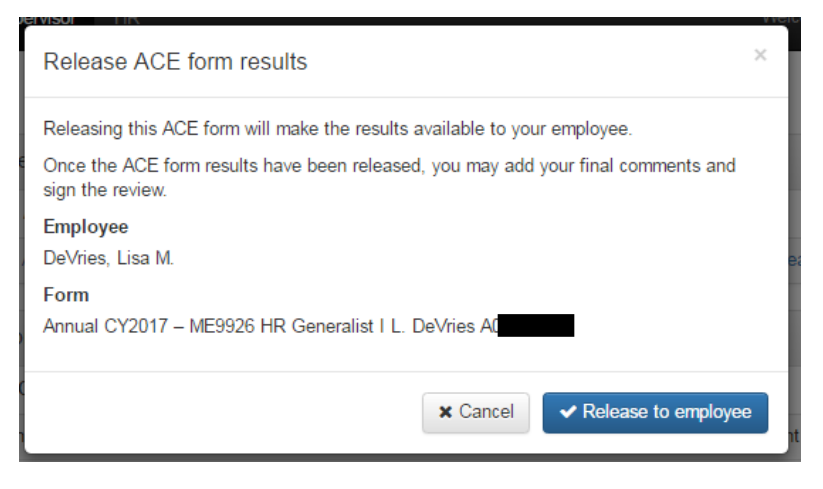

Review the ACE Form prior to the Employee's Annual Review meeting by clicking on the ACE Form title. The Supervisor and Employee will then meet to discuss Employee's annual review.

## Final Review (completed after the Annual Review Meeting):

Employee and Supervisor will add additional comments and sign <u>following</u> the Employee's Annual Review Meeting. If changes need to be made to the comments or ratings, contact HR.

Supervisor view <u>before</u> Employee has signed:

| Supervisor            |                                                             |                                 |
|-----------------------|-------------------------------------------------------------|---------------------------------|
| ACE forms ready to si | gn 🕦 T                                                      |                                 |
| Employee *            | ACE Form $\Leftrightarrow$                                  | Form Status ≑                   |
| De∨ries, Lisa M.      | Annual CY2017 – ME9926 HR Generalist I L. DeVries A00000966 | Waiting on employee's signature |

#### Supervisor view <u>after</u> Employee has signed:

#### Supervisor

| ACE forms ready to | o sign 1 T                                                  |                            |
|--------------------|-------------------------------------------------------------|----------------------------|
| Employee *         | ACE Form 🗢                                                  | Form Status 🗢              |
| DeVries, Lisa M.   | Annual CY2017 – ME9926 HR Generalist I L. DeVries A00000966 | Waiting on your signature. |

Once the Employee has signed, Click on the ACE Form title for a final review.

Click the <u>Accountability or Competency links</u> to review Supervisor and Employee comments and ratings.

Click <u>Review</u> to see a summary of all ratings.

Click <u>Additional Comments</u> or <u>Comments and signature</u> to view Employee comments, add Supervisor comments, and sign.

Click Printable View to print Form.

| lavigation                                          | Review                                                                                           |                                           |                 |
|-----------------------------------------------------|--------------------------------------------------------------------------------------------------|-------------------------------------------|-----------------|
| Accountabilities                                    | Accountabilities                                                                                 | Supervisor Rating                         | Employee Rating |
| Rec ruitment                                        | Recruitment                                                                                      | S2                                        | S2              |
| New Hire Administration & Orientation               | New Hire Administration & Orientation                                                            | -                                         | S2              |
| Employees                                           | Employees                                                                                        | S2                                        | E               |
| Benefits & Payroll                                  | Benefits & Payroll                                                                               | -                                         | S3              |
| Customer Service                                    | Customer Service                                                                                 | S2                                        | S2              |
| Training                                            | Training                                                                                         | S2                                        | S2              |
|                                                     | Competencies                                                                                     | Supervisor Rating                         | Employee Rating |
| Competencies                                        | Professionalism                                                                                  | -                                         | S2              |
| Professionalism                                     | Adaptability                                                                                     | S2                                        | -               |
| Adaptability                                        | Attention To Detail                                                                              | -                                         | -               |
| Attention To Detail                                 | Communication                                                                                    | -                                         | S2              |
| Communication<br>Customer Service                   | Customer Service                                                                                 | -                                         | -               |
| Developing Others                                   | Developing Others                                                                                | _                                         | S3              |
| Information Seeking                                 | Information Seeking                                                                              | _                                         | -               |
| Initiative                                          | Initiative                                                                                       | S3                                        | -               |
| Planning & Organization                             | Planning & Organization                                                                          | _                                         | -               |
| Problem Solving                                     | Problem Solving                                                                                  | S3                                        | -               |
| Tearnwork                                           | Teamwork                                                                                         | S2                                        | _               |
|                                                     | Development Opportunities / Goals                                                                | Supervisor Rating                         | Employee Rating |
| Development Opportunities / Goals                   | Current evaluation period                                                                        |                                           |                 |
| Current evaluation period<br>Next evaluation period | Next evaluation period                                                                           |                                           |                 |
| Review                                              | Employee submitted: Submitted on 2/22/2017 by<br>Supervisor submitted: Submitted on 2/22/2017 by | De√ries, Lisa M<br>y VanDaalen, Crystal L |                 |
| » Review<br>Additional comments                     | Administrator reviewed: Reviewed on 2/22/2017                                                    | by Shuman, Kelli R                        |                 |
| Printable View                                      | ▲ Dravious                                                                                       |                                           |                 |

#### View of individual Accountability or Competency with Supervisor and Employee Comments and Ratings:

| Navigation                                                                                                    | Accountabilities: Recruitment                                                                                                    |                                                                                                    |
|----------------------------------------------------------------------------------------------------|----------------------------------------------------------------------------------------------------|----------------------------------------------------------------------------------------------------|
| Accountabilities                                                                                                    | Recruitment                                                                                                    |                                                                                                    |
| <ul> <li>Recruitment         <ul> <li>New Hire Administration &amp; Orientation</li> <li>Employees</li> <li>Benefits &amp; Payroll</li> <li>Customer Service</li> <li>Training</li> </ul> </li> <li>Competencies</li> </ul> | <ol> <li>Assist with CSA and NFE "how to" establish and recruit quee<br/>positions, turn over applications on the review date, obtain a<br/>background check and visual compliance, write CSA and NF</li> <li>Provide faculty recruit information. Post faculty positions, tur<br/>approvals for hiring proposals, track hiring proposals to be si<br/>and visual compliance, give the ok for the Provost to write th</li> <li>Place ads in the RC Journal. Post positions on High redjobs<br/>Career Centers (SDACCC). Review department als to be si<br/>Make up interviewee packets as applicable. Visit with intervi-<br/>materials to advertise events.</li> <li>Assist applicants with applying for positions online and answ</li> <li>Provide ideas and suggestions to enhance department initia</li> </ol> | stions, Backup for: posting CSA and NFE<br>pprovals for hiring proposals, request<br>"Eoffer memo.<br>In over applications on the review date, obtain<br>ure it is moving along, request background check<br>te offer memo.<br>Is com and South Dakota Association of College<br>ure they are in compliance.<br>In ewees re: benefits. Create fivers and other<br>ver questions re: positions.<br>tives, efforts and overall effectiveness |
| Professionalism                                                                                                    | Performance rating (Supervisor)                                                                                                    | ▼<br>S2—Successful Performance 2                                                                                                    |
| Adaptability                                                                                                    | Performance rating (Employee)                                                                                                    | S2—Successful Performance 2                                                                                                    |
| Attention To Detail                                                                                                    |                                                                                                    |                                                                                                    |
| Communication                                                                                                    | Supervisor comments 3 Employee comments 2                                                                                                    |                                                                                                    |
| Developing Others                                                                                                    | Month: January                                                                                                    | •                                                                                                    |
| Information Seeking                                                                                                    | Test                                                                                                    | -                                                                                                    |
| Initiative                                                                                                    |                                                                                                    |                                                                                                    |
| Planning & Organization                                                                                                    | Month: February                                                                                                    | i                                                                                                    |
| Problem Solving                                                                                                    | Test                                                                                                    |                                                                                                    |
| Teamwork                                                                                                    |                                                                                                    |                                                                                                    |
|                                                                                                    | Month: February                                                                                                    | i                                                                                                    |
| Development Opportunities / Goals                                                                                                    | Test                                                                                                    |                                                                                                    |
| Current evaluation period                                                                                                    |                                                                                                    |                                                                                                    |
| Next evaluation period                                                                                                    |                                                                                                    |                                                                                                    |
|                                                                                                    | ← Previous                                                                                                    | Next 🗲                                                                                                    |
| Review                                                                                                    |                                                                                                    |                                                                                                    |
| Review                                                                                                    |                                                                                                    |                                                                                                    |
| Additional comments                                                                                                    |                                                                                                    |                                                                                                    |
| Printable View 🗗                                                                                                    |                                                                                                    |                                                                                                    |

View Supervisor and Employee Comments by clicking on the appropriate tab.

To move to another Accountability or Competency, either click on the link in the left column or "Previous" and "Next" buttons at the bottom of the page.

Click the hyperlinks to view <u>current period and next period</u> Development Opportunities /Goals.

The <u>Review link</u> or "Go Back" button takes the Supervisor back to the summary screen.

Click <u>Additional Comments</u> or <u>Comments and signature</u> to view Employee comments, add Supervisor comments, and sign.

The <u>Printable View</u> function allows Supervisor to print the employee's ACE Form; includes Supervisor and Employee comments/ratings.

## **Final Comments and Signature:**

Click <u>Additional Comments</u> or <u>Comments and signature</u> to view Employee comments, add Supervisor comments, and sign.

Following the Employee's Annual Review Meeting, a minimum of one additional comment must be entered. (If desired, add comments before Employee's Annual Review Meeting.)

| Accountabilities                                     |                                                                                                    |
|------------------------------------------------------|----------------------------------------------------------------------------------------------------|
| Accountabilities                                     | Your comments                                                                                             |
| Recruitment<br>New Hire Administration & Orientation | test                                                                                                    |
| Employees<br>Benefits & Payroll                      | Employee's comments                                                                                       |
| Customer Service                                     | test                                                                                                    |
| Training                                             |                                                                                                    |
|                                                      | Your comments                                                                                             |
| Competencies                                         |                                                                                                    |
| Professionalism                                      |                                                                                                    |
| Adaptability                                         |                                                                                                    |
| Attention To Detail                                  |                                                                                                    |
| Communication                                        |                                                                                                    |
| Customer Service                                     |                                                                                                    |
| Developing Others                                    |                                                                                                    |
| Information Seeking                                  |                                                                                                    |
| Planning & Organization                              | Signatures                                                                                                |
| Problem Solving                                      | Your signature: You have not yet signed the ACE form.                                                     |
| Teamwork                                             | Employee's signature: Signed on 2/23/2017 by DeVries, Lisa M.                                             |
|                                                      | Administrator's signature: The administrator has not vet signed the ACE form.                             |
| Development Opportunities / Goals                    | I acknowledge that clicking the Save and sign button is placing my electronic signature on this ACE form. |
| Current evaluation period<br>Next evaluation period  | ← Previous ★ Save and close ✓ Save and sign                                                               |

Check the Acknowledge box.

Click Save and Sign. The ACE Form will now be pending the Next-Level Supervisor's review and signature, and sent onto HR for finalization and reporting.

The Supervisor tab will show a Form Status of "Waiting on Administrator's signature."

| Supervisor           |                                                      |                                      |
|----------------------|------------------------------------------------------|--------------------------------------|
| ACE forms ready to s | ign 🚺 🔽                                              |                                      |
| Employee *           | ACE Form 🗢                                           | Form Status \$                       |
| DeVries, Lisa M.     | Annual CY2017 – ME9926 HR Generalist I L. DeVries A0 | Waiting on administrator's signature |

Once the Next-Level Supervisor signs the Final ACE Form, it will move to Completed ACE Forms under the Supervisor tab.

| Completed ACE forms 1 |                                                       |
|-----------------------|-------------------------------------------------------|
| Employee *            | ACE Form \$                                           |
| De∨ries, Lisa M.      | Annual CY2017 – ME9926 HR Generalist I L. DeVries A00 |

# **ACES Online Next-Level Supervisor Guide**

Go to https://aces.sdbor.edu/.

• Use your <u>SD Mines network username and password</u>.

### **Reviewing ACE Forms for Approval:**

Click on your <u>Supervisor tab</u> at the top. Employee ACE Forms that have been submitted to the Next-Level Supervisor will be listed under ACE Forms being reviewed.

| Supervisor         |                                    |                                     |                             |                       |
|--------------------|------------------------------------|-------------------------------------|-----------------------------|-----------------------|
| ACE forms being re | eviewed                            |                                     |                             |                       |
| Employee *         | ACE Form \$                        |                                     | Form Status ≑               |                       |
| Alfson, Amber      | Annual CY2015 – DE9601 Secretary   |                                     | Submitted to HR for review. |                       |
| Barnett, Montanna  | Annual CY2015 – DE9776 Library As  |                                     | Submitted to HR for review. |                       |
| Burdge, Ryan       | Annual CY2015 – DE9775 Archivist F |                                     | Submitted to HR for review. |                       |
| Eykamp, Susan      | Annual CY2015 – DE9786 Distance    |                                     | Available for review.       |                       |
| Hoekman, Billie    | Annual CY2015 – DE9784 Senior Se   |                                     | Submitted to HR for review. |                       |
| Hoff, Ellen        | Annual CY2015 – DE9774 Librarian B |                                     | Submitted to HR for review. |                       |
| Langner, Susan     | Annual CY2015 – DE9781 Program /   |                                     | Available for review.       |                       |
| Martin, Lisa       | 5-Month CY2015 - DE9797 Secretar   |                                     | Submitted to HR for review. |                       |
| Miller, Annette    | Annual CY2015 – DE9630 Secreatry   |                                     | Submitted to HR for review. |                       |
| Rawstern, Shelly   | Annual CY2015 – DE9811 Program A   |                                     | Submitted to HR for review. |                       |
| Shao, Mingming     | Annual CY2015 – DE9820 Instruction |                                     | Submitted to HR for review. | 4                     |
| Slaughter, Susan   | Annual CY2015 – DE9801 Program /   |                                     | Submitted to HR for review. | View employee results |
| ACE forms to creat | e                                  |                                     |                             |                       |
| Employee *         | ACE Guide 🗘                        |                                     | /                           |                       |
| Bean, Ethelle      | This employee has no assigned      | ACE guide. Please contact HR to h   | nave one assigned.          |                       |
| Bennett, Dorine    | This employee has no assigned      | ACE guide. Please contact HR to h   | nave one assigned.          |                       |
| Callies, Kathryn   | This employee has no assigned      | ACE guide. Please contact HR to h   | nave one assigned.          |                       |
| Fry, Jacy          | This employee has no assigned      | I ACE guide. Please contact HR to h | nave one assigned.          |                       |

#### "ACE Forms Being Reviewed" section:

ACE Forms that have been approved by the Next-Level Supervisor, and sent to HR.

 ACE Forms that have been submitted by the First-Level Supervisor, needing to be reviewed by the Next-Level Supervisor.

ACES Forms have been approved by HR. Allows the Supervisor to see employee results for direct reports. Once submitted to HR, no changes can be made unless HR returns to Supervisor.

#### "ACE Forms to Create" section:

"This employee has no assigned guide"

<u>If CSA employee</u>: Contact HR to have a Guide assigned.

<u>If NFE employee</u>: These may be ignored. (Required for routing purposes)

Click Employee's ACE Form to view comments from the Supervisor and Employee.

Review annual ratings and the count for the number of documentation entries.

Click the <u>Accountability or Competency links</u> to view comments from the Supervisor and Employee.

The Next-Level Supervisor will either:

• Reopen for/Return to Supervisor for edits to comments or ratings in the ACE Form,

#### OR

• Approve the ACE Form. The Form will then go to HR for review and approval for Annual Review Meeting to be completed by Supervisor and Employee.

| Navigation                            | Review                                   |                        |                        |                    |                      |
|---------------------------------------|------------------------------------------|------------------------|------------------------|--------------------|----------------------|
| Accountabilities                      | Rating Summary                           | Accountabilities       | Competencies           | Weight             | ed Average           |
| Recruitment                           | Employee                                 | 3.500 (21/6)           | 3.333 (10/3)           | 3.417              |                      |
| New Hire Administration & Orientation | Supervisor                               | 3.000 (12/4)           | 3.500 (14/4)           | 3.250              |                      |
| Employees<br>Benefits & Pavroll       | Accountabilities                         | Supervisor<br>Rating   | Supervisor<br>Comments | Employee<br>Rating | Employee<br>Comments |
| Customer Service                      | Recruitment                              | S2                     | 3                      | S2                 | 2                    |
| Training                              | New Hire Administration &<br>Orientation |                        | 0                      | S2                 | 1                    |
| Competencies                          | Employees                                | S2                     | 0                      | E                  | 1                    |
| Professionalism                       | Benefits & Payroll                       | -                      | 0                      | S3                 | 0                    |
| Adaptability                          | Customer Service                         | S2                     | 1                      | S2                 | 1                    |
| Attention To Detail                   | Training                                 | S2                     | 1                      | S2                 | 3                    |
| Communication                         | Competencies                             | Supervisor<br>Rating   | Supervisor<br>Comments | Employee<br>Rating | Employee<br>Comments |
| Developing Others                     | Professionalism                          | -                      | 0                      | S2                 | 1                    |
| Information Seeking                   | Adaptability                             | S2                     | 2                      |                    | 0                    |
| Initiative                            | Attention To Detail                      |                        | 0                      | _                  | 0                    |
| Planning & Organization               | Communication                            | -                      | 0                      | S2                 | 1                    |
| Problem Solving<br>Teamwork           | Customer Service                         | -                      | 1                      | -                  | 0                    |
|                                       | Developing Others                        | -                      | 0                      | S3                 | 1                    |
| Development Opportunities / Goals     | Information Seeking                      | -                      | 0                      | -                  | 0                    |
| Constant and a feat and a             | Initiative                               | S3                     | 2                      | 100                | 0                    |
| Next evaluation period                | Planning & Organization                  | -                      | 0                      | -                  | 0                    |
|                                       | Problem Solving                          | S3                     | 1                      | -                  | 0                    |
| Review                                | Teamwork                                 | S2                     | 1                      | . <del></del>      | 0                    |
| » Review                              | Development Opportunities<br>Goals       | / Supervisor<br>Rating | Supervisor<br>Comments | Employee<br>Rating | Employee<br>Comments |
| Printable View C                      | Current evaluation period                |                        | 1                      |                    | 1                    |
|                                       | Next evaluation period                   |                        | 1                      |                    | 2                    |
|                                       |                                          |                        |                        |                    |                      |

Employee submitted: Submitted on 2/22/2017 by DeVries, Lisa M.

Supervisor submitted: Submitted on 2/22/2017 by VanDaalen, Crystal L...

| ← Previous |  | Reopen for supervisor | <ul> <li>Approve</li> </ul> |
|------------|--|-----------------------|-----------------------------|
|------------|--|-----------------------|-----------------------------|

View of individual Accountability or Competency with Supervisor and Employee Comments and Ratings:

| Navigation                                                                              | Accountabilities: Training                                                                                                    |                                                 |
|-----------------------------------------------------------------------------------------|----------------------------------------------------------------------------------------------------|-------------------------------------------------|
| Accountabilities                                                                        | Training                                                                                                    |                                                 |
| Recruitment<br>New Hire Administration & Orientation<br>Employees<br>Benefits & Pavroll | <ol> <li>Train employees on PPLA, ACES (supervisor and employees<br/>as needed.</li> <li>Provide informational sessions on benefits changes when ap<br/>3. Assist with other HR-related trainings when applicable</li> </ol> | ;), and work fron 1 with employees/surfervisors |
| Customer Service                                                                        | Performance rating (Supervisor)                                                                                                    | S2—Successful Performance 2                     |
| » Training                                                                              | Performance rating (Employee)                                                                                                    | S2—Successful Performance 2                     |
| Competencies                                                                            | Supervisor comments 1 Employee comments 3                                                                                                    |                                                 |
| Professionalism<br>Adaptability<br>Attention To Detail                                  | Month: February                                                                                                    | i                                               |
| Customer Service                                                                        | ← Previous                                                                                                    | Next 🗲                                          |
| Development Opportunities / Goals Current evaluation period Next evaluation period      |                                                                                                    |                                                 |
| Review                                                                                  |                                                                                                    |                                                 |
| Review Printable View C                                                                 |                                                                                                    |                                                 |

View Supervisor and Employee Comments by clicking on the appropriate tab.

To move to another Accountability or Competency, either click on the link in the left column or "Previous" and "Next" buttons at the bottom of the page.

Click the hyperlinks to view current period and next period Development Opportunities /Goals.

The <u>Review link</u> or "Go Back" button takes the Next-Level Supervisor back to the summary screen.

The <u>Printable View</u> function allows Next-Level Supervisor to print the employee's ACE Form; includes Supervisor and Employee comments/ratings.

#### Final Review (completed after the Annual Review Meeting):

After the Employee's Annual Review Meeting, the Employee and Supervisor will add final comments and sign. Next-Level Supervisor will receive notification email, stating the ACE Form is ready to sign.

Under the Supervisor tab, forms requiring the Next-Level Signature will be under the ACE Forms ready to sign. Click the Employee's ACE Form title.

| Supervisor              |                                                      |                           |
|-------------------------|------------------------------------------------------|---------------------------|
| ACE forms ready to sigr |                                                      |                           |
| Employee *              | ACE Form \$                                          | Form Status ≑             |
| De∨ries, Lisa M.        | Annual CY2017 – ME9926 HR Generalist I L. DeVries A0 | Waiting on your signature |

This provides a final summary of all ratings and count of comments submitted. To view each Accountability or Competency, click on the link in the left column.

| avigation                             | Review                                   |                                                      |                                              |                    |                      |
|---------------------------------------|------------------------------------------|------------------------------------------------------|----------------------------------------------|--------------------|----------------------|
| Accountabilities                      | Rating Summary                           | Accountabilities                                     | Competencies                                 | Weight             | ed Average           |
| Recruitment                           | Employee                                 | 3.500 (21/6)                                         | 3.333 (10/3)                                 | 3.417              |                      |
| New Hire Administration & Orientation | Supervisor                               | 3.000 (12/4)                                         | 3.500 (14/4)                                 | 3.250              |                      |
| Employees<br>Benefits & Payroll       | Accountabilities                         | Supervisor<br>Rating                                 | Supervisor<br>Comments                       | Employee<br>Rating | Employee<br>Comments |
| Customer Service                      | Recruitment                              | S2                                                   | 3                                            | S2                 | 2                    |
| Training                              | New Hire Administration &<br>Orientation | _                                                    | 0                                            | S2                 | 1                    |
|                                       | Employees                                | S2                                                   | 0                                            | E                  | 1                    |
| Competencies                          | Benefits & Payroll                       | -                                                    | 0                                            | S3                 | 0                    |
| Professionalism                       | Customer Service                         | S2                                                   | 1                                            | S2                 | 1                    |
| Adaptability                          | Training                                 | S2                                                   | 1                                            | S2                 | 3                    |
| Attention To Detail<br>Communication  | Competencies                             | Supervisor<br>Rating                                 | Supervisor<br>Comments                       | Employee<br>Rating | Employee<br>Comments |
| Customer Service                      | Professionalism                          | -                                                    | 0                                            | S2                 | 1                    |
| Information Seeking                   | Adaptability                             | S2                                                   | 2                                            | _                  | 0                    |
| Initiative                            | Attention To Detail                      | _                                                    | 0                                            | _                  | 0                    |
| Planning & Organization               | Communication                            | _                                                    | 0                                            | S2                 | 1                    |
| Problem Solving                       | Customer Service                         | _                                                    | 1                                            | _                  | 0                    |
| Teamwork                              | Developing Others                        | -                                                    | 0                                            | S3                 | 1                    |
|                                       | Information Seeking                      | _                                                    | 0                                            | _                  | 0                    |
| Development Opportunities / Goals     | Initiative                               | S3                                                   | 2                                            | _                  | 0                    |
| Current evaluation period             | Planning & Organization                  | -                                                    | 0                                            | _                  | 0                    |
| Next evaluation period                | Problem Solving                          | S3                                                   | 1                                            | _                  | 0                    |
|                                       | Teamwork                                 | S2                                                   | 1                                            | _                  | 0                    |
| Review                                | Development Opportuni<br>Goals           | ties / Supervisor<br>Rating                          | Supervisor<br>Comments                       | Employee<br>Rating | Employee<br>Comments |
| Keview      Additional comments       | Current evaluation period                |                                                      | 1                                            |                    | 1                    |
| Printable View 🖉                      | Next evaluation period                   |                                                      | 1                                            |                    | 2                    |
|                                       | Employee submitted: Sub                  | mitted on 2/22/2017 by D                             | eVries, Lisa M                               |                    |                      |
|                                       | Administrator reviewed: F                | Reviewed on 2/22/2017 by<br>Reviewed on 2/22/2017 by | vanioaaien, Orystal L<br>/ Shuman, Kelli R., |                    |                      |
|                                       | HR reviewed: Reviewed or                 | 1 2/23/2017 by VanDaalen                             | Crystal L.                                   |                    |                      |

♦ Previous

Comments and signatures 🗲

Click Additional Comments or Comments and signature to view Employee and Supervisor comments, and sign.

# View of individual Accountability or Competency with Supervisor and Employee Comments and Ratings prior to signing:

| Navigation                                                                                                    | Accountabilities: Recruitment                                                                                                    |                                                                                                    |
|----------------------------------------------------------------------------------------------------|----------------------------------------------------------------------------------------------------|----------------------------------------------------------------------------------------------------|
| Accountabilities                                                                                                    | Recruitment                                                                                                    |                                                                                                    |
| <ul> <li>Recruitment         New Hire Administration &amp; Orientation         Employees         Benefits &amp; Payroll         Customer Service         Training     </li> </ul> | <ol> <li>Assist with CSA and NFE "how to" establish and re<br/>turn over applications on the review date, obtain ap<br/>visual compliance, write CSA and NFE offer memo<br/>2. Provide faculty recruit information. Post faculty pos<br/>approvals for hiring proposals, track hiring proposa<br/>and visual compliance, give the ok for the Provost</li> <li>Place ads in the RC Journal. Post pretions on Higl<br/>Career Centers (SDACCC). Review department at</li> <li>Make up interviewee packets as applicable. Visit w<br/>to advertise events.</li> <li>Assist applicants with applying for positions online at<br/>8. Provide ideas and suggestions to enhance department</li> </ol> | ecruit questions. Backup for: posting CSA and NFE positions,<br>oppendis for hiring proposals, request background check and<br>sitions, turn over applications on the review date, obtain<br>als to be sure it is moving along, request background check<br>to write the offer memo.<br>hieredjobs.com and South Dakota Association of College<br>ds to be sure they are in compliance.<br>with interviewees re: benefits. Create flyers and other materials<br>and answer questions re: positions.<br>ment initiatives, efforts and overall effectiveness |
| Profeesionalism                                                                                                    | Performance rating (Supervisor)                                                                                                    | \$2_Successful Performance 2                                                                                                    |
| Adaptability                                                                                                    | Performance rating (Employee)                                                                                                    | S2_Successful Performance 2                                                                                                    |
| Attention To Detail                                                                                                    |                                                                                                    | 02-04003301 Chomane 2                                                                                                    |
| Communic ation                                                                                                    | Supervisor comments 3 Employee comments 2                                                                                                    |                                                                                                    |
| Customer Service                                                                                                    |                                                                                                    |                                                                                                    |
| Developing Others                                                                                                    | Month: January                                                                                                    | i                                                                                                    |
| Information Seeking                                                                                                    | Test                                                                                                    |                                                                                                    |
| Initiative                                                                                                    |                                                                                                    |                                                                                                    |
| Planning & Organization                                                                                                    | Month: February                                                                                                    | i                                                                                                    |
| Problem Solving                                                                                                    | Test                                                                                                    |                                                                                                    |
| Teamwork                                                                                                    |                                                                                                    |                                                                                                    |
|                                                                                                    | Month: February                                                                                                    | i                                                                                                    |
| Development Opportunities / Goals                                                                                                    | Test                                                                                                    |                                                                                                    |
| Current evaluation period                                                                                                    |                                                                                                    |                                                                                                    |
| Next evaluation period                                                                                                    |                                                                                                    |                                                                                                    |
|                                                                                                    | ← Previous                                                                                                    | Next 🗲                                                                                                    |
| Review                                                                                                    |                                                                                                    |                                                                                                    |
| Review                                                                                                    |                                                                                                    |                                                                                                    |
| Additional comments                                                                                                    |                                                                                                    |                                                                                                    |
| Printable View 2*                                                                                                    |                                                                                                    |                                                                                                    |

View Supervisor and Employee Comments by clicking on the appropriate tab.

To move to another Accountability or Competency, either click on the link in the left column or "Previous" and "Next" buttons at the bottom of the page.

Click the hyperlinks to view <u>current period and next period</u> Development Opportunities /Goals.

The <u>Review link</u> or "Go Back" button takes the Next-Level Supervisor back to the summary screen.

The <u>Printable View</u> function allows Next-Level Supervisor to print the employee's ACE Form; includes Supervisor and Employee comments/ratings.

# **Final Comments and Signature:**

After clicking Additional Comments or Comments and signature, review comments.

| Navigation                            | Additional comments                                                                                       |
|---------------------------------------|----------------------------------------------------------------------------------------------------|
| Accountabilities                      | Supervisor's comments                                                                                     |
| Recruitment                           | test                                                                                                    |
| New Hire Administration & Orientation |                                                                                                    |
| Employees                             | Employee's commente                                                                                       |
| Benefits & Payroll                    | Employee's comments                                                                                       |
| Customer Service                      | test                                                                                                    |
| Training                              |                                                                                                    |
|                                       | Supervisor's final comments                                                                               |
| Competencies                          | test                                                                                                    |
| Professionalism                       |                                                                                                    |
| Adaptability                          | Signatures                                                                                                |
| Attention To Detail                   | Supervisor's signature: Signed on 2/23/2017 by VanDaalen, Crystal L                                       |
| Communication                         | Employee's signature: Signed on 2/23/2017 by DeVries, Lisa M.                                             |
| Customer Service                      | Your signature: You have not yet signed the ACE form.                                                     |
| Developing Others                     |                                                                                                    |
| Information Seeking                   |                                                                                                    |
| Initiative                            | I acknowledge that clicking the Save and sign button is placing my electronic signature on this ACE form. |
| Planning & Organization               | A Drovinue                                                                                                |
| Problem Solving                       | ✓ Save and sign                                                                                           |

Check the Acknowledge box.

Click Save and Sign.

The Supervisor tab will show this ACE Form under Completed ACE Forms.

| Completed ACE forms 1 |                                                        |
|-----------------------|--------------------------------------------------------|
| Employee *            | ACE Form 🗢                                             |
| DeVries, Lisa M.      | Annual CY2017 – ME9926 HR Generalist I L. DeVries A000 |